## インターネット予約の取消しと変更の手順

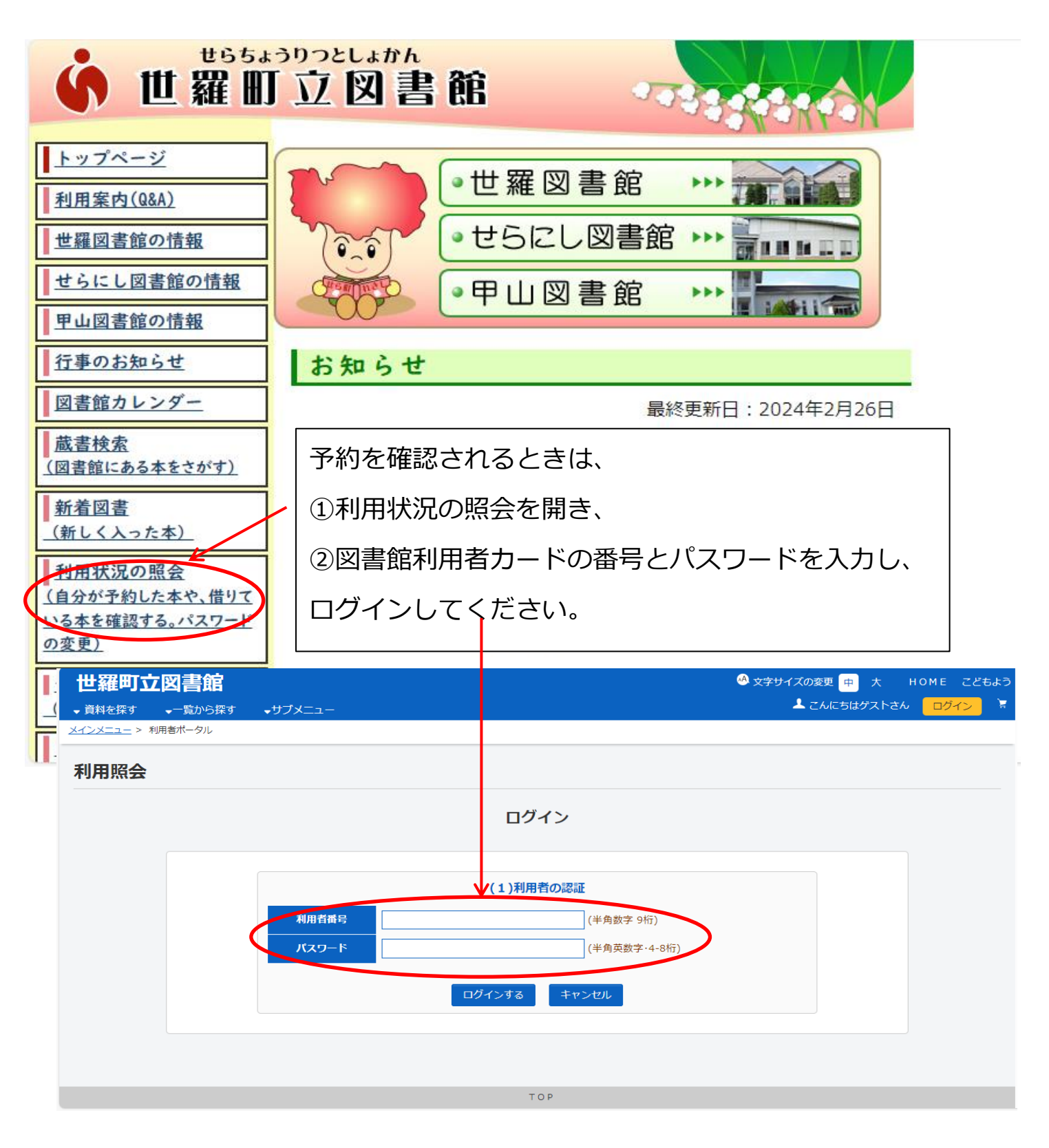

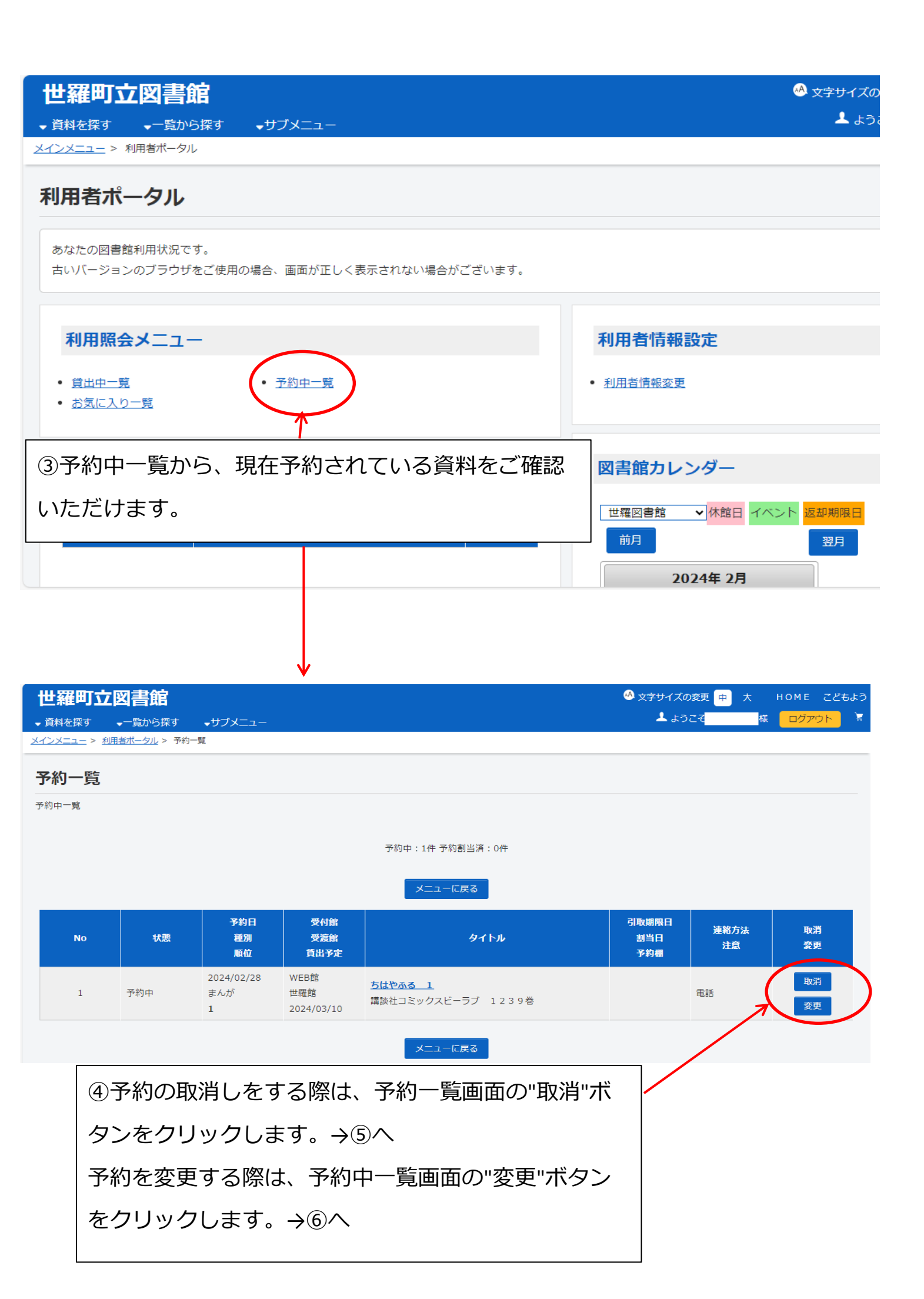

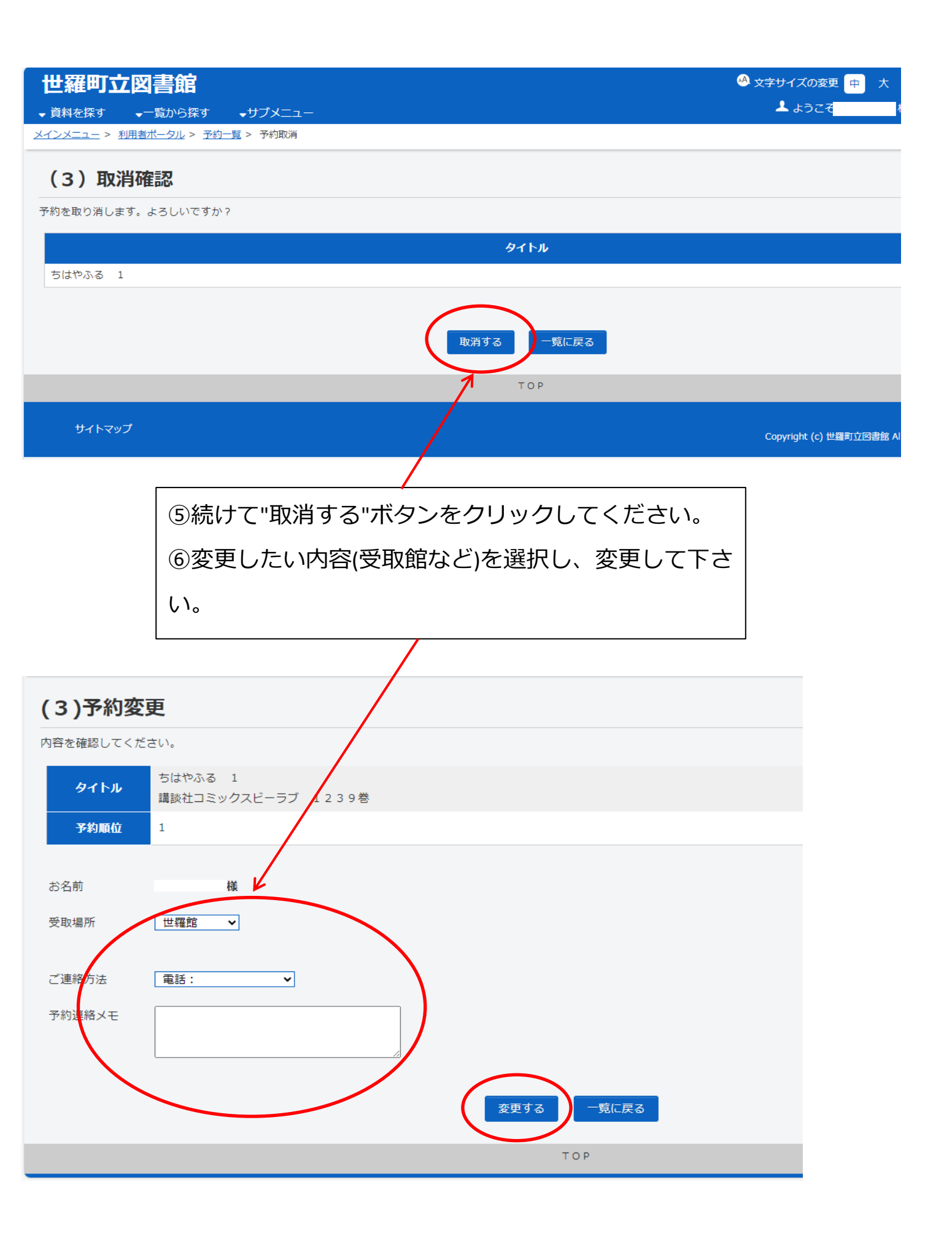